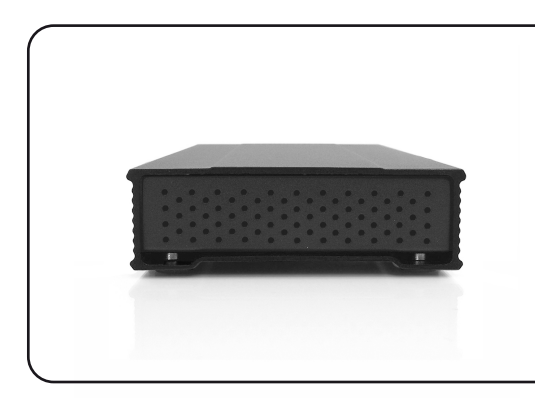

MiniPro Portable Drive Series User Guide

For more information, visit our website at www.oyendigital.com

# (1) Specifications

| Interface/Ports *            | • eSATA<br>• USB 3.1 Super Speed+                              |
|------------------------------|----------------------------------------------------------------|
| Data Transfer *              | • eSATA up to 6Gbps<br>• USB 3.1 up to 10Gbps                  |
| System Requirements<br>(PC)  | • Windows XP/Vista/7/8/10 or higher                            |
| System Requirements<br>(Mac) | • eSATA or USB 3.1: Mac OS 10.4 or higher                      |
| Operating Environment        | • Temperature: 5°C ~ 40°C<br>• Humidity: 10%RH ~ 80%RH         |
| Storage Environment          | • Temperature: -20°C ~ 70°C<br>• Humidity: 5%RH ~ 90%RH        |
| Power                        | Input: AC 100-240V, 50-60Hz; or bus power<br>Output: DC +5V/2A |
| Enclosure Size               | 4.9 x 3.2 x 1.0 inches                                         |

\* Available interfaces and data transfer speeds depend on the model.

# (4) Formatting the Drive

The drive is pre-formatted as exFAT, which is compatible with Windows and Mac OS. For users who wish to reformat the drive, please visit the links for instructions.

> To reformat using Windows: http://oyendigital.com/windows-reformat To reformat using MAC OS: http://oyendigital.com/mac-reformat

## (5) Using the MiniPro

The MiniPro does not include pre-installed software. For file backup, we recommend the apps within Windows and Mac.

#### Using the MiniPro with Windows Backup

#### Windows 7:

Enter "Backup and Restore" in the search box and open the app. Click 'Set as Backup' and choose the MiniPro and click Next. Select 'Save Settings and Run Backup.'

#### Windows 8:

Enter "File History" in the search box and open the app. Click 'Select a drive', and choose the MiniPro. Turn on File History to start the backup. *Additional resources:* 

https://support.microsoft.com/en-us/help/17128/windows-8-file-history

# (5) Using the MiniPro (continued)

#### Windows 10:

Enter "Settings" in the search bar and open the app. Click 'Update & security' and select 'Backup > Add a drive.' Select the MiniPro to start the backup. Additional resources: https://support.microsoft.com/en-us/help/17143/windows-10-back-up-your-files

#### Using the MiniPro with Apple Time Machine

- 1) Format the drive as Mac OS Extended (Journaled) as described in the "Formatting the Drive" section.
- 2) Go to the Apple Menu > System Preferences and click on the Time Machine icon to launch the app.
- 3) Click 'On' to enable Time Machine.
- 4) Select the MiniPro drive and choose "Use for Backup."5) Time Machine is now backing up your Mac automatically to the
- MiniPro.

## (2) Detailed View

LED indicator:

OFF = Power OFF Solid = Power ON Flashing = Read/Write Access

#### MiniPro eSATA / USB 3.1

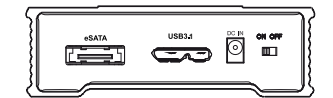

## (3) Connecting the MiniPro

#### **Connecting using USB:**

1) Connect the USB cable to a USB port(s) on your computer.

2) Turn the power switch on. Wait 5-20 seconds for the computer to recognize the drive.

#### Notes:

a) Front USB ports on a desktop may not be able to provide adequate power. b) If connecting to a USB Hub, it must be a powered hub (uses AC adapter).

#### Connecting using eSATA:

Connect the eSATA cable to the eSATA port on your computer.
Apply power to the drive using one of the following options:

 AC Power Adapter
 DC to USB Power Cable
 eSATAp Power Cable (not included)

Turn the power switch on. Wait 5-20 seconds for the computer to recognize the drive.

**Note**: The drive should only be connected to your computer via one interface at a time.

## (6) Disconnecting the MiniPro

Windows: Close all windows and applications that are accessing the drive. Click the green "Eject Hardware" (Safely Remove Hardware) icon in the system tray and highlight the drive. Wait for a few seconds until the system prompts "You may safely remove this device."

**MAC**: Close all windows and applications that are accessing the drive. Drag the external drive to the Trash/Eject icon to eject it. After the disk icon has disappeared from the desktop, you may safely disconnect the external drive.

### (7) Warranty Information

This product includes a three (3) year repair/replacement warranty provided by Oyen Digital. This warranty is nontransferable and is limited to the original purchaser. Warranty service may be requested by completing the form at the following link: www.oyendigital.com/rma-request-form.html

For our complete warranty policy, visit: www.oyendigital.com/warranty.html

## (8) Safety Information

• The drive contained in your MiniPro is an electronic device and is susceptible to damage due to excessive physical shock. Please handle the unit with care.

#### (9) FAQs

#### Q: Can I use my drive with bus power only?

A: In the majority of cases bus power is adequate. However, there are some exceptions;

- If connecting to a USB hub, use a powered hub (uses AC adapter).
- If connecting a MiniPro SSD to a USB 2.0 port, use the AC adapter or connect to two USB ports via a USB y-cable.

# Q: Why does my computer show that the external drive has less capacity than advertised?

A: In the hard drive industry the partitioned size will be less than the printed capacity on the label. This is due to the fact that computers calculate capacity based on a binary (base 2) method, where 1GB = 1024 MB. The hard drive industry calculates using a decimal method, where 1GB = 1000 MB. This is why the two different industries will report different capacities for the same drive.

#### Q: Is the MiniPro compaitble with TRIM in a Windows environment?

A: To use the TRIM (Optimize) function in Windows, the drive must be reformatted as NTFS. For details, visit:

http://oyendigital.com/windows-reformat.html

For other questions please contact tech support or visit the FAQ section of our Web site (www.oyendigital.com/support.html).

Technical Support: tech@oyendigital.com